## iCare Discount Card with Registration Set-up

\*\*\*This is an example of how to setup a Discount Card, i.e. each time the card is swiped a predefined percentage is taken off the check. The customer will only get the discount after the registration at the myicare web site. \*\*\*

NOTE- All Options that are not referenced to do NOT pertain to the Discount Card program. Also, all options that are left blank will not adversely affect the Discount Card program.

#### **CARD RULE:**

#### If card numbers were issued by the mymicros group

- Rule Name: CARD 'input program number' | ex. CARD 1234
- Is this an iCard? Check option bit
- Enter the 'iCard Program Number,' which are digits 2- 5 of the full card number (Ex. Card Number- 012340000000010, Program# = 1234)
- SAVE

| Rule Name:                     | With_registration           |                              |
|--------------------------------|-----------------------------|------------------------------|
| ls this an<br>iCard?:          |                             |                              |
| iCard Program<br>Number:       |                             |                              |
| Check Digit<br>Type:           | Do Not Test for Check Digit |                              |
| Foreign Card<br>Preamble:      | 3535                        |                              |
| Foreign Card<br>Length:        | 6                           |                              |
| Foreign Card<br>Denomination:  |                             |                              |
| Starting<br>Account<br>Number: |                             | Ending<br>Account<br>Number: |
| Effective From:                |                             | Effective                    |

## If the card numbers are Pre-existing 'Foreign' cards, then the card schematic from the card producer is needed

- Enter the 'Check Digit Type' if the card has a check digit
- Enter the 'Foreign Card Preamble,' which is similar to the program number (see the card schematic for the preamble)
- Enter the 'Foreign Card Length'
- Enter the 'Foreign Card Denomination' if cards are pre-denominated
- SAVE

## **PROGRAM:**

#### ADD a program 'Discount with Registration'

#### **GENERAL** Tab

- PROGRAM TYPE: Loyalty
- Program Name, Description and Public Name: 'your choice'
- Program Code: 'your choice'
- Currency Type: 'your currency'
- CREDIT and DEBIT REVERSAL: Same type, amount and check
- Mark 'Require Customer'

| Program Type:                         | Loyalty                | Program Name:                               | Register 3%             |
|---------------------------------------|------------------------|---------------------------------------------|-------------------------|
| Public Name:                          | Register 3%            | Program Code:                               | MP3                     |
| Currency Type:                        | Euro Member Countrie 👻 | Default Coupon Code:                        |                         |
| Description:                          |                        |                                             |                         |
| Credit Reversal:                      | Same type, amount ar 🝷 | Debit Reversal:                             | Same type, amount and 👻 |
| Require Customer:                     |                        | Allow Foreign Currency:                     |                         |
| Prompt For Program At                 |                        | Prompt For PIN on                           |                         |
| Prompt For PIN with<br>Swipe At POS:  |                        | Prompt For PIN With<br>Manual Entry At POS: |                         |
| Allow Multiple<br>Programs/Card Rule: |                        | Override Style Directory:                   |                         |
| PIN Type:                             | None -                 | Web Password Type:                          | None •                  |
| Effective From:                       |                        | Effective To:                               |                         |
| Other Options:                        |                        |                                             | 3                       |

#### LOYALTY Tab:

- Loyalty Points Name: Points
- DEFAULT AWARD PROGRAM : none
- VALID UNTIL TYPE: Never reset points
- Check 'Auto Create Loyalty Account'
- Do NOT check 'Check for Coupons to Issue or Redeem'
- SAVE

| Loyalty Points Name:                      | Points             |  |
|-------------------------------------------|--------------------|--|
| Default Award Program:                    | None -             |  |
| Valid Until Type:                         | Never Reset Points |  |
| Valid Until Period Type:                  | Days -             |  |
| Valid Until Number Periods:               | 0                  |  |
| Precedence:                               | 100 (High) 🔻       |  |
| Auto Create Loyalty Accounts:             |                    |  |
| Allow Multiple Cards in Same Transaction: |                    |  |
| Check for Coupons to Issue or Redeem:     |                    |  |
| Prompt For Coupon At POS:                 |                    |  |
| Prompt For Redeem On Issue Points:        |                    |  |
| Do Not Allow Double Dipping:              |                    |  |

## **PROGRAMS | EDIT CARD RULE**

<u>Highlight 'Discount Program' and select Edit Card Rule</u> Select Card Rule created in previous section and choose edit. Select All Locations

| C | ~ |   | ~ |
|---|---|---|---|
| С | d | v | e |

| rch by Name    |                    |                |  |
|----------------|--------------------|----------------|--|
| ro to Spend    | Choose Card Rule   |                |  |
| Program Name 🔺 | Program Type 🔺     | Program Code 🔺 |  |
| 545 program    | Loyalty            | 545            |  |
| Bonus 20%      | Loyalty            | 10             |  |
| Bonuskarte     | Loyalty            | Bonus          |  |
| Carvery Points | Loyalty            | 3333           |  |
| CollectPoints  | Loyalty            | 13             |  |
| Debit          | Gift or Debit Card | Payment        |  |
| Euro           | Gift or Debit Card | euro           |  |
| Euro to Spend  | Award              | ETS            |  |

## **ELIGIBILITY:**

ADD an Eligibility Rule

Main Combos Sales Itemizers

- RULE TYPE: Use with Loyalty Rule
- Name and Description: Discount Loyal
- SAVE

| Rule Type:               | Use with Loyalty Rule                                         |     |
|--------------------------|---------------------------------------------------------------|-----|
| Name:                    | Registration required                                         |     |
| Description:             | for 3 % Discount with Card, after Registration at iCare websi | .te |
| Include Service Charges: | Include Taxes:                                                |     |
| Exclude Payment:         |                                                               |     |
| Check Min Value:         |                                                               |     |
| Item Rule Type:          | Num Items in Transaction -                                    |     |
| Item Quantity:           | 1.                                                            |     |
| Period Type:             | Use Period End Date   Number of Periods:                      |     |
| Period End Date:         | EE                                                            |     |
| Effective From:          | Effective To:                                                 | 3   |
| Other Options:           |                                                               |     |

## LOYALTY RULE: ADD a Loyalty Rule

#### MAIN Tab

- TYPE: Points Award Rule
- Loyalty Rule Name, Public Name, Description: Disc Award
- PRECEDENCE: 100

| Туре:                     | Points Award Rule       |  |
|---------------------------|-------------------------|--|
| Loyalty Rule Name:        | Register 3%             |  |
| Public Name:              |                         |  |
| Description:              |                         |  |
| Precedence:               | 100 (High) -            |  |
| Print Points Until Award: |                         |  |
| Points Round To Nearest:  |                         |  |
| Eligibility Rule:         | Registration required - |  |

#### AWARDS Tab

AWARD TYPE: Issue Immediate Discount

- Award Disc Type: use Percentage of Check Subtotal
- Point Threshold: 0
- Point Cost : 0
- Discount Percentage: 3.00
- SAVE

| Use Points Total:        | Point Balance Total      | *        |
|--------------------------|--------------------------|----------|
| Point Threshold:         | 0.00                     |          |
| Award Type:              | Issue immediate discount | *        |
| Award Discount Type:     | Use Percentage of Check  | Subtotal |
| Point Cost:              | 0.00                     |          |
| Discount & Award Amount: |                          |          |
| Discount Percentage:     | 3.0                      |          |
| POS Print Text:          |                          |          |
| Coupon Code:             |                          |          |
| Once Per Year:           |                          |          |
| Once Per Life Time:      |                          |          |
| Require Customer Info:   |                          |          |
| Cross Point Threshold:   |                          |          |

#### **PROGRAMS:**

Highlight the 'Discount' Program and select EDIT LOYALTY RULE

- ADD a Loyalty Rule
- Loyalty Rule: 'Register 3%'
- Leave ORG LEVEL and CARD RULE at 'Select Value'
- Save

| Program:        | Discount Card  |          |
|-----------------|----------------|----------|
| Loyalty Rule:   | Discount Loyal | <b>•</b> |
| Org Level:      | Select Value   |          |
| Card Rule:      | Select Value   | -        |
| Effective From: | [              |          |
| Effective To:   | [              |          |

## **POS CONFIGURATION:**

The following POS buttons should be set-up for this **Loyalty Program**: <u>Point Issue</u>

For this program, the following services charges/discounts and tenders should be setup in the **POS Configurator**:

- Point Issue (tender)
- Open Amount Discount (discount)

# Once the installer has send the object numbers, enter them in POS Configuration:

#### Point Issue

| BoGo Cake   | All Org Levels | Cake Disc   | Cake Discount | Cake Disc | Discount / 225 |
|-------------|----------------|-------------|---------------|-----------|----------------|
| Register 3% | All Org Levels | Register 3% | Register 3%   |           | Discount / 225 |
| 250/        | All Ore Levels |             | TOIL OF M     |           | Disestine (200 |

## **POS CONFIGURATION:**

- Add a Point Issue, this will be a **discount**
- Use Type: use always
- Description: Name of Award for this program
- POS KEY TYPE: Discount
- POS KEY NUMBER: from POS Configurator
- CARD RULE: Use Card created for this program in first step
- PROGRAM: Award program
- LOYALTY RULE: Award rule for this program
- ORG LEVEL and REVENUE CENTER: All
- Check 'Reconcile with POS'
- SAVE

| Point Issue      |                                                                                 |                                                                        |                                                                              |                                                                                                    |
|------------------|---------------------------------------------------------------------------------|------------------------------------------------------------------------|------------------------------------------------------------------------------|----------------------------------------------------------------------------------------------------|
| Use Always       |                                                                                 | -                                                                      | Description:                                                                 | Register 3%                                                                                                    |
| Discount -       |                                                                                 |                                                                        | POS Key Number:                                                              | 225                                                                                                    |
|                  |                                                                                 |                                                                        | Min Check Subtotal:                                                          | []                                                                                                    |
| All Card Rules - |                                                                                 |                                                                        | Coupon Type:                                                                 | All Coupon Types -                                                                                                    |
| Register 3% -    |                                                                                 |                                                                        | Loyalty Rule:                                                                | Register 3% -                                                                                                    |
| All Org Levels   | *                                                                               | 1                                                                      | Revenue Center:                                                              | All Revenue Centers •                                                                                                    |
|                  |                                                                                 |                                                                        | Do Not Use If a Discount<br>Already on Transaction:                          |                                                                                                    |
|                  |                                                                                 |                                                                        |                                                                              |                                                                                                    |
|                  |                                                                                 |                                                                        |                                                                              |                                                                                                    |
|                  | 1                                                                               |                                                                        |                                                                              |                                                                                                    |
|                  | Point Issue Use Always Discount  All Card Rules  Register 3%  All Org Levels  ✓ | Vise Always   Discount   All Card Rules   Register 3%   All Org Levels | Point Issue Use Always Discount  All Card Rules  Register 3%  All Org Levels | Point Issue         Use Always <ul> <li>Description:</li> <li>POS Key Number:</li> <li>Min Check Subtotal:</li> <li>All Card Rules</li> <li>Coupon Type:</li> <li>Loyalty Rule:</li> <li>All Org Levels</li> <li>Revenue Center:</li> <li>Do Not Use If a Discount</li> <li>Already on Transaction:</li> <li>Image:</li> <li>Image:</li></ul> |

## **DB Synchronization Schedule**

This will only work if the necessary syncs have been scheduled correctly.

If the Synch iCare Transactions with LocAct sync and the Sync New iCare Customers with Customer Activity sync are not already configured, set them up to run with frequency set to daily.

- Login as Sys Admin
- Navigate to iCare Admin | iCare Config | Initial iCare Setup and Configuration | DB Synch Schedule | Add

| Sync Type:           | Syn    | Sync iCare Transactions with LocAct |         |        |     |     |     |               |   |
|----------------------|--------|-------------------------------------|---------|--------|-----|-----|-----|---------------|---|
| Server Name:         | emn    | emnpi                               |         |        |     |     |     |               |   |
| Sync Now:            |        |                                     |         |        |     |     |     |               |   |
| Sync Time:           | 04:0   | MA00                                | -       | ]      |     |     |     |               |   |
| Sync Time Zone:      | Wes    | stern I                             | Europ   | ean Ti | me  |     |     |               | • |
| Sync Frequency:      | Dail   | y                                   |         |        |     |     |     |               |   |
| Days of Week:        | Sun    | Моп                                 | Tue     | Wed    | Thu | Fri | Sat | >> Clear Days |   |
|                      | 5      | 1                                   | J       | 1      | 1   | 1   | J   |               |   |
| Sther Options:       |        |                                     |         |        |     |     |     |               |   |
| ast Executed:        | 2008-0 | 07-11 1                             | 3:07:36 |        |     |     |     |               |   |
| Execution Time (ms): | 10515  | 10515                               |         |        |     |     |     |               |   |
| Execution Status:    | Succe  | ess                                 |         |        |     |     |     |               |   |

Second step is to schedule the New iCare customers with the CA DB.

- Login as Sys Admin
- Navigate to iCare Admin | iCare Config | Initial iCare Setup and Configuration | DB Synch Schedule | Add
- Schedule Sync Time after the first synchronisation

| Sync Type:           | Syn                 | c New   | / iCare | e Cust | omers      | with  | Custo | mer Activity | • |
|----------------------|---------------------|---------|---------|--------|------------|-------|-------|--------------|---|
| Server Name:         | emnpi               |         |         |        |            |       |       |              |   |
| Sync Now:            |                     |         |         |        |            |       |       |              |   |
| Sync Time:           | 04:3                | BOAM    | -       | ]      |            |       |       |              |   |
| Sync Time Zone:      | Wes                 | stern I | Europ   | ean Ti | me         |       |       |              | • |
| Sync Frequency:      | Dail                | У       |         |        |            |       |       |              | • |
| Days of Week:        | Sun                 | Mon     | Tue     | Wed    | Thu<br>[7] | Fri   | Sat   | Clear Days   |   |
| Other Options:       |                     | 34 52   | 0.02    | 34-34  | 000        | 84 61 | 062   |              |   |
| Last Executed:       | 2008-07-01 12:16:06 |         |         |        |            |       |       |              |   |
| Execution Time (ms): | 1640                |         |         |        |            |       |       |              |   |
| Execution Status:    | Success             |         |         |        |            |       |       |              |   |